## ⑤メール Outlook 2016/2019 設定の変更

- Outlook を立ち上げてください。
   「ファイル」をクリックしてください。
- 「アカウント設定」クリックし、
   「プロファイルの管理」を選択します。
- 「このアプリがデバイスに変更を加え る事を許可しますか?」と許可を求めて 来た場合は、「はい」をクリックして 下さい。
- 4. 「電子メールアカウント」を選択します。

5. 「名前」の欄で、メールアドレスを選択し

「変更」をクリックしてください。

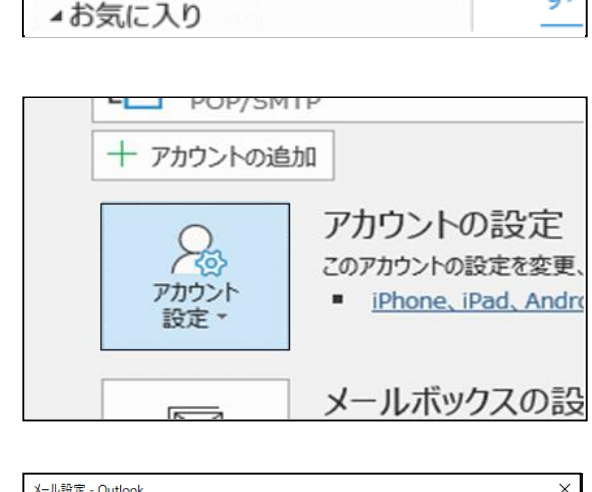

送受信

フォルダー

<

表

現在0

すハ

ホーム

□ 新しいメール

ファイル

| メール設定 - Outlook                                                 | ×              |
|-----------------------------------------------------------------|----------------|
| 電子メール アカウント                                                     |                |
| 電子メール アカウントとディレクトリを設定します。                                       | 電子メール アカウント(E) |
| データファイル                                                         |                |
| 電子メール メッセージとドキュメントを保存するために使用す<br>るファイルの設定を変更します。                | データ ファイル(F)    |
| วื่อวะาน                                                        |                |
| 電子メール アカウントとデータ ファイルの複数のプロファイルを<br>設定します。通常は、1 つのプロファイルだけが必要です。 | プロファイルの表示(S)   |
|                                                                 |                |
|                                                                 | 閉じる(C)         |

| アカウント設定                                       |
|-----------------------------------------------|
| 電子メール アカウント<br>アカウントを追加または削除できます。また、アカウントを選択し |
| メール データファイル RSS フィード SharePoint リスト イン        |
| 🥁 新規(N) 🎌 修復(R) 😭 変更(A) 🔗 既定に                 |
| 名前                                            |
| 🕙 esses @yomogi.or.jp                         |

- 6.送信メールサーバーSMTP:
   <u>mail2.yomogi.or.jp</u>へ変更してください。
- 「次へ」をクリックし、送受信のテストが 成功したら、変更が完了です。
- 8. 「閉じる」-「完了」をクリックします。

| ユーザー情報                                  |                                        | アカウント設定のテスト                                                      |  |
|-----------------------------------------|----------------------------------------|------------------------------------------------------------------|--|
| 名前(Y):                                  | 田中 太郎                                  | アカウントをテストして、入力内容が正しいかどうかを確認することをお着                               |  |
| 電子メール アドレス(E):                          | sample@yomogi.jp                       | 649.                                                             |  |
| サーバー情報                                  |                                        | アカウント設定のテスト(T)                                                   |  |
| 受信メール サーバー(I):                          | mail.yomogi.jp                         | <ul> <li>[次へ] をクリックしたらアカウント設定を自動的にテストする。</li> <li>(S)</li> </ul> |  |
| 送信メール サーバー (SMTP)(O):                   | mail.yomogi.jp                         |                                                                  |  |
| メール サーバーへのログオン情報                        |                                        |                                                                  |  |
| アカウント名(U):                              | sample                                 |                                                                  |  |
| パスワード(P):                               | ******                                 |                                                                  |  |
|                                         | フードを保存する(R)                            |                                                                  |  |
| メール サーバーがセキュリティで保<br>ている場合には、チェック ボックスを | 護されたパスワード認証 (SPA) に対応し<br>オンにしてください(Q) | 詳細設定(M).                                                         |  |

Yomogi World Internet